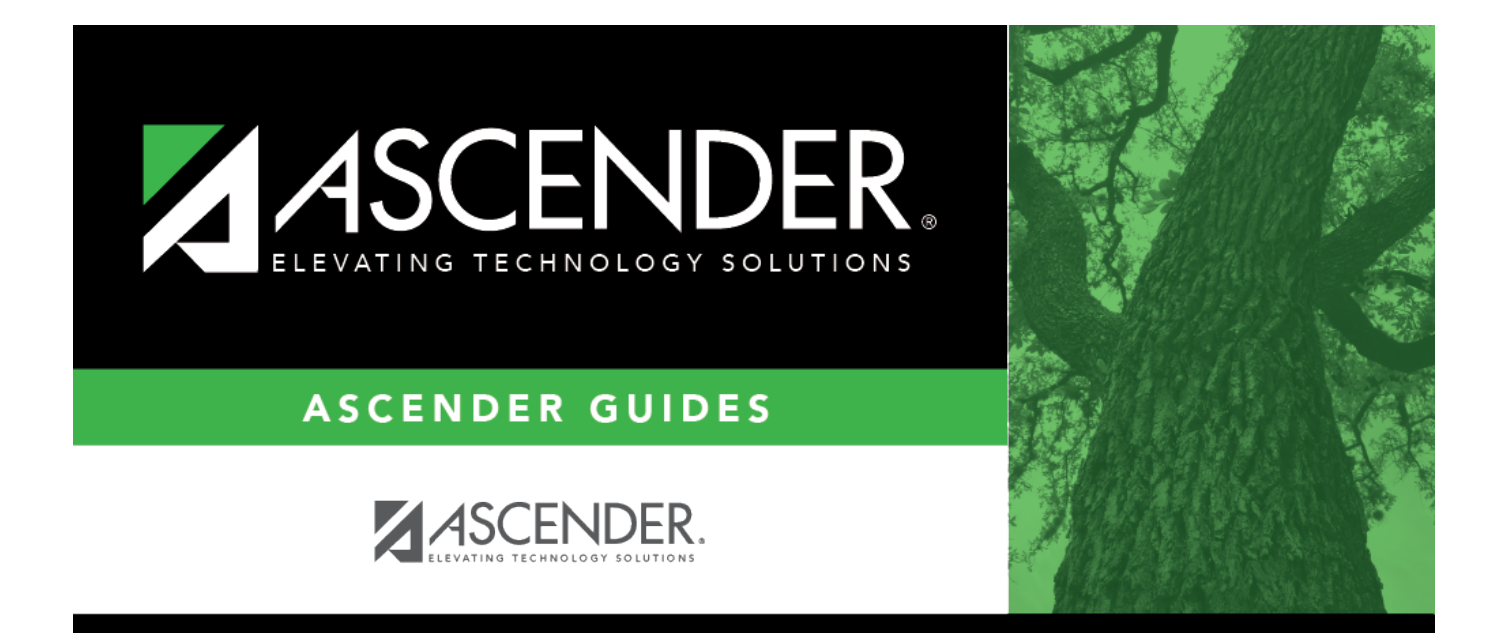

# Fund Balances - DA1200

## **Table of Contents**

| Fund Balances - DA1200 | <br>i |
|------------------------|-------|
| Fund Balances - DA1200 | <br>1 |

## Fund Balances - DA1200

#### District Administration > Tables > District Information > Fund Balances

This tab is used to enter prior year ending fund balances (3XXX) as reflected on schedule C-1 of the audit. The purpose of these entries is to collect actual audited financial data for the prior school year as it is reported in the PEIMS Mid-Year Submission.

This data is included in the PriorYearActualExt Entity and represents the sum of the financial transactions to date relating to a specific account.

### Add fund balance information:

#### Field Description

Year Verify that the correct year is displayed. If not, type the correct four-digit year for which you want to add or retrieve data and click **Retrieve**.

**TIP**: When reporting prior year actual amounts, note that you should use data from the previous fiscal year. For instance, if you are currently in the 2024-2025 fiscal year, enter 2025 in the **Year** field and 4 in the **FY** field to reflect the 2023-2024 fiscal year data.

#### Under Prior Year Fund Balance:

□ Click **+Add** to add a new row.

| Field  | Description                                                                                                    |
|--------|----------------------------------------------------------------------------------------------------|
| Fund   | ActualFund (E0316A)<br>Code table: C145A                                                                                                    |
|        | Type the three-digit fund code to select the specific fund (when applicable) for actual                                                                                    |
|        | financial data for budget and payroll. Or, click <sup>it</sup> to select a fund code from the Funds lookup.                                                                |
| Func   | ActualFunction (E0317A)<br>Code table: C146A                                                                                                    |
|        | By default, this field is set to 00 and cannot be edited. This code identifies the general operational area which groups together related activities.                      |
| Object | ActualObject (E0318A)<br>Code table: C159A                                                                                                    |
|        | Type the four-digit object code to select the account, transaction, or source of funds indicating the major account group to which a transaction is posted or to which the |
|        | associated monies are related. Or, click <sup>i</sup> to select an object code from the Objects lookup.<br>The object code must be class 3XXX.                             |
| Org    | Organization (E0319)                                                                                                    |
|        | Type the three-digit organization code (000-999) used to identify the campus within the LEA with which the account is associated.                                          |

| Field | Description                                                                                                    |  |  |
|-------|----------------------------------------------------------------------------------------------------|--|--|
| FY    | FiscalYear (E0974)                                                                                                    |  |  |
|       | Type the last digit of the fiscal year (e.g., the fiscal year is 5 for the 2024-2025 fiscal year.)                                                                                                    |  |  |
| Pgm   | ActualProgramIntent (E0320A)<br>Code table: C147A                                                                                                    |  |  |
|       | By default, this field is set to 00 and cannot be edited. This code indicates the cost of instruction and other services directed toward a particular need of a specific set of students, but not the demographic makeup of the students served. |  |  |
| Amoun | t ActualAmount (E0774)                                                                                                    |  |  |
|       | Type the dollar value associated with actual financial account information rounded to the nearest dollar. The amount entered can be a negative or positive number.                                                                               |  |  |

### Click Save.

## **Other functions and features:**

| Ŵ        | Click to delete the selected row. The row is shaded red to indicate that it will be deleted when the record is saved.<br>Click <b>Save</b> . A message is displayed confirming that you want to delete the row. |
|----------|----------------------------------------------------------------------------------------------------|
|          | •<br>Click <b>OK</b> to delete the row.<br>•                                                                                                    |
|          | Click <b>Cancel</b> not to delete the row.                                                                                                    |
| Retrieve | Click to retrieve information from the last save. If you click <b>Retrieve</b> , any unsaved changes will be lost.                                                                                              |